## Header Menü mit halbtransparentem Hintergrund und Blur Effekt

In die bereits eingefügte Sektion in die Einstellungen gehen und Hintergrund wählen

Entweder eine Solid Color oder einen Farbverlauf und dabei die Deckkraft/Opacity verringern, damit die Farbe transparent wird.

Zb. Opacity zwischen 50 % und 70 %

Zum Design Tab wechseln und unter Spacing einstellen

Padding Top & Bottom: 0px

Danach eine neue Spalte mit einer Reihe einfügen (die Anordnung der Elemente erledigen wir später mit einem CSS Befehl).

In die Einstellungen der Reihe gehen und zum Design Tab wechseln.

Unter Sizing einstellen:

Use Custom Gutter Width: YES

Gutter Width: 1

Width: zb. 85%

Max Width: zb. 2560px

Und beim Spacing einstellen

Padding Top & Bottom: 20px

Als erstes ein Image Modul einfügen und das Logo hochladen. Unter Link die Startseite per Dynamic Content verknüpfen

Zum Design Tab wechseln und unter Sizing einstellen: Width: zb. 60px Desktop, 50px Tablet, 45px Phone Unter Spacing: Show Space Below The Image: YES Danach ein Menu Module hinzufügen und in die Einstellungen gehen und wie gewünscht formatieren. Unter Content Menü auswählen

Zum Design Tab wechseln und einstellen:

Schriftart usw. wählen

Menu Text Font Size: 16px

Text Alignment: Center

Unter Sizing einstellen:

Width: 80%

Ganz links zb. Einen Button einfügen und wie gewünscht formatieren.

In den Einstellungen bei

Button Alignment: center

Jetzt fügen wir 2 unterschiedliche CSS Befehle hinzu.

Zuerst in die Einstellungen der Reihe und dann in die der Spalte gehen.

Zum Advanced Tab wechseln und unter Custom CSS unter Module Elements folgendes zum Main Element hinzufügen:

display: flex; /\* Aktiviert Flexbox, damit die Inhalte der Spalte in einer flexiblen Anordnung angezeigt werden. \*/

flex-wrap: nowrap; /\* Inhalte werden NICHT umgebrochen. Alles bleibt in einer Reihe, auch wenn nicht genug Platz da ist. \*/

justify-content: space-between; /\* Verteilt die Inhalte mit gleichmäßigem Abstand zwischen den Elementen. Das erste Element bleibt ganz links, das letzte ganz rechts. \*/

align-items: center; /\* Richtet die Inhalte vertikal in der Mitte der Spalte aus. \*/

anschließend speichrn.

Um den Blur Effekt zu bekommen in die Einstellungen der Sektion gehen und unter dem Advanced Tab unter Custom CSS und Module Elements in das Main Element einfügen:

**CSS Backdrop Filter** 

```
-webkit-backdrop-filter: saturate(200%) blur(10px);
backdrop-filter: saturate(200%) blur(10px);
```

Damit nun noch das Menü immer sichtbar ist, wenn man nach unten Scrollt im Advanced Tab unter Scroll Effects aktivieren:

Sticky Position: Stick to Top

Offset From Surrounding Sticky Elements: YES

Transition Default and Sticky Styles: YES